# OWS How to Reset Passwords

# Steps for Resetting Passwords:

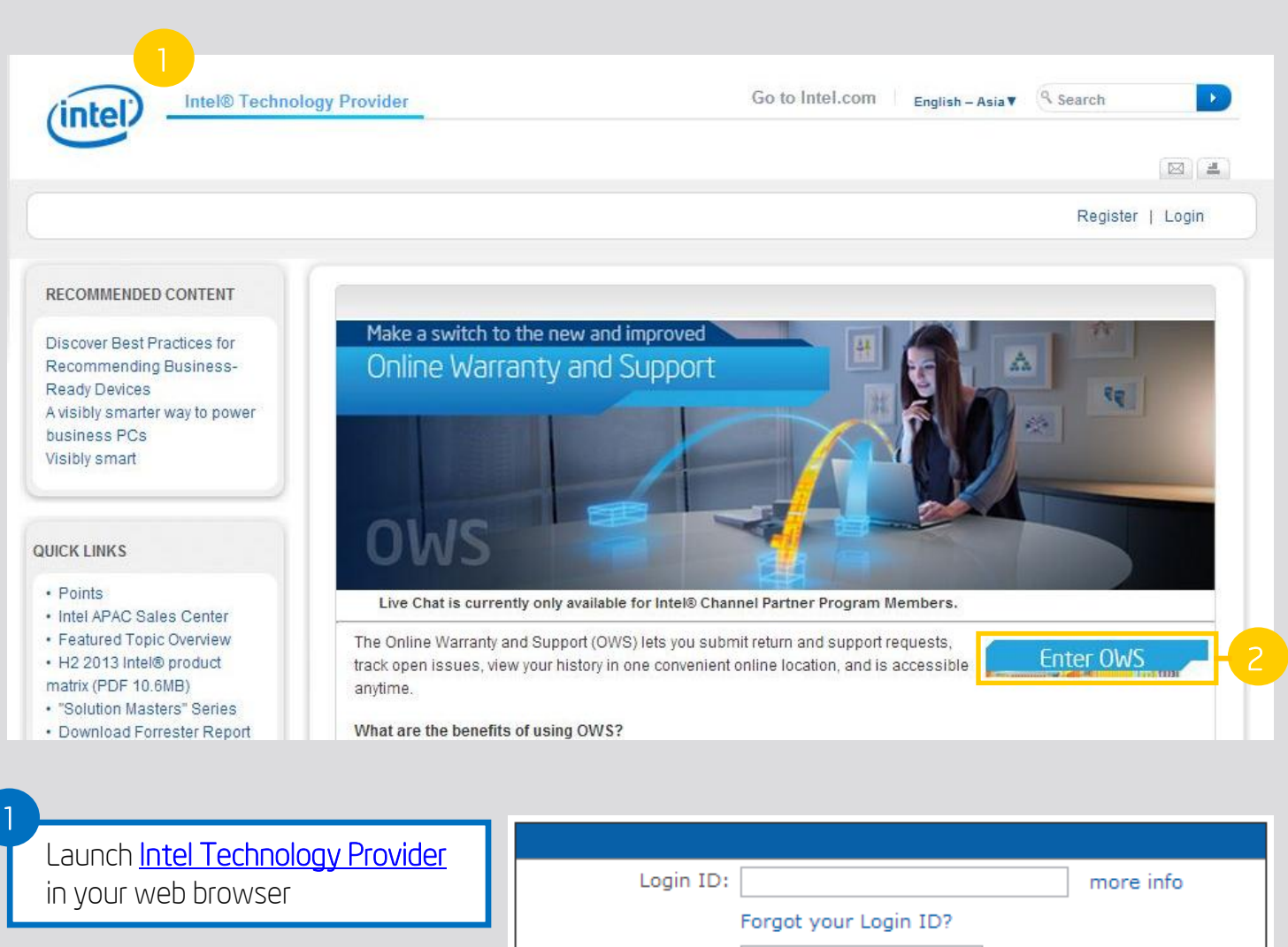

Click on the **Enter OWS** button to open the log in page

Click Forgot your Password?

3

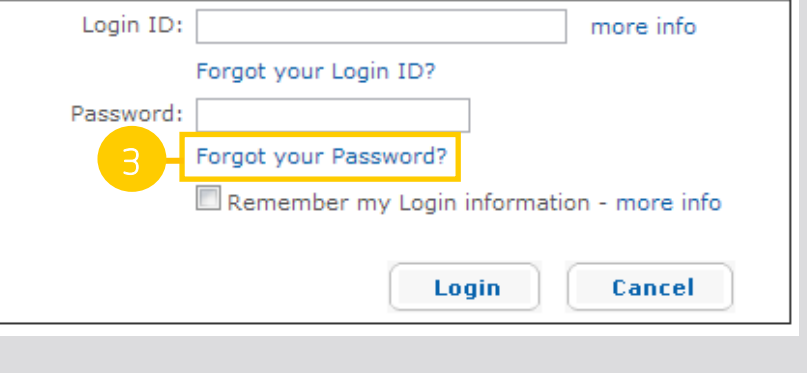

# Enter your Login ID and click Continue

If you would like to have a temporary password sent to you, click Have it e-mailed. To create a new password immediately, click Create a new Password

### Note:

If you create a new password you will need to answer the security question as you did during initial registration

6

If you have chosen Have it e-mailed, you will receive a temporary password in your registered e-mail address. Login using your Login ID and the temporary password, you will be requested to assign a new permanent password

If you have opted for **Create a new password**, you will need to answer the security question and assign yourself a new password. Click **Save** when done

Login as normal using your Login ID and neww password in the future

### Forgot Your Password?

#### Enter your Login ID and click continue.

If you also forgot your Login ID, click here.

Other login issues? Click here to contact us for assistance.

| Login ID |            |
|----------|------------|
|          |            |
|          | Continue 4 |

| * 1 | egal | Information | and Pri | ivacy Pol | icv © | Intel | Corporation |
|-----|------|-------------|---------|-----------|-------|-------|-------------|
| _   |      | 11101110000 | a       | rucy ron  |       |       | corporatio  |

| Password information from Intel @ Intel-Corporation                                                                           |
|----------------------------------------------------------------------------------------------------|
| Extra line breaks in this message were removed.                                                                               |
| To: Ngiao Yeow, Tau Yiti                                                                                                    |
| Dear Intel Customer,                                                                                                    |
| Your Intel Login ID that you requested is: irc_au                                                                             |
| If you have any questions, please contact us at: http://www.intel.com/support/index.htm                                       |
| Thank you,                                                                                                    |
| Intel Corporation                                                                                                    |
|                                                                                                    |
| Please DO NOT reply to this e-mail message. This is an automated response.                                                    |
| You received this message because you are registered with Intel.                                                              |
| Visit https://ssl.intel.com/ipc-app/ at any time to                                                                           |
| manage your intel@ newsletter subscriptions and profile information.                                                          |
| Intel is committed to user privacy in our products and services.<br>See our privacy policy listed below for more information. |

## Create New Password

To create a new password, answer your security question so that we can verify your identity. Then enter and confirm a new password.

If you cannot remember the answer to the question, Click here to contact us for assistance.

| Question:<br>Answer:       | What is the nam | e of your first pet? |
|----------------------------|-----------------|----------------------|
| New pas<br>Confirm new pas | sword: †        | password rules       |
| t is my password           | 2               | 7 5av                |

#### Note:

8

The arrival of notification e-mails might vary based on network performance. If you fail to receive vour temporary password after 2 business days, kindly check with the support team.